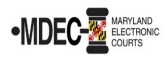

Service of Process is the way a defendant receives court papers and notices about a court case.

**Initial Service.** You must have the defendant served before the court will hear your case. This is called **initial service.** 

**Note:** You **cannot** use electronic service for initial service. You must have the defendant served using a paper process. For more information, you may watch a video on <u>Service of Process in</u> <u>the District Court</u> or <u>Service of Process in the Circuit Court</u>.

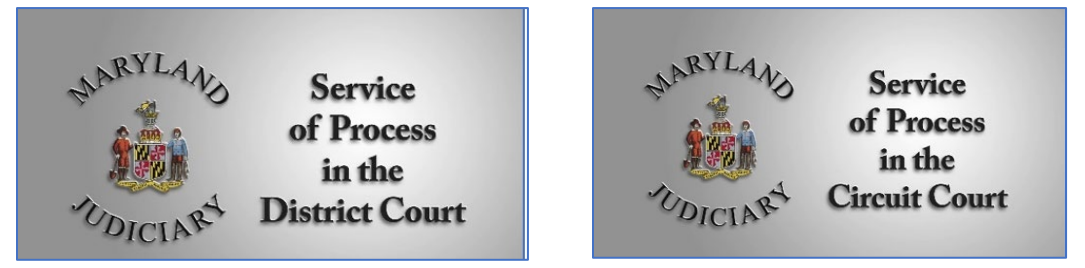

**Service of Other Court Documents**. Once the other party has been properly served with the initial pleadings or court papers, you may use electronic service to send them copies of court documents if:

- The other party has registered with File & Serve; and
- The other party has filed an answer in the case, or their attorney has entered their appearance.

Follow the instructions below to serve the other party electronically.

| Service Contacts <sup>2</sup> |       |                     |
|-------------------------------|-------|---------------------|
| Search by first or last name  |       | Add Service Contact |
| Name                          | Email |                     |
|                               |       | 1 - 0 of 0 items    |
|                               |       |                     |
|                               |       |                     |

1. Complete the **Filings** section in the process of e-filing your case. Also, use this section to denote who should be served with the documents you are filing.

| Filings                                                     | Need Help?          |
|-------------------------------------------------------------|---------------------|
| Enter the details for this filing<br>Filing Type ?<br>EFile | Filing Code         |
| Client Reference Number 🖓                                   | Comments to Court 📀 |
| Courtesy Copies                                             | 0                   |
|                                                             | Undo Save Changes   |

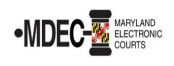

- 2. There may be three (3) options in the Filing Type dropdown menu, depending on your filing.
- EFile is used when you want to e-file your case without electronically serving a party;
- Serve is used when want to electronically serve a party but do not want to e-file; and
- **EFileAndServe** is used when you will e-file your case and electronically serve a party.

Select EFileAndServe or Serve to use the electronic service feature.

| Filing Type 📀 |   |
|---------------|---|
| EFileAndServe | • |
|               | Q |
| EFile         |   |
| Serve         |   |
| EFileAndServe |   |

 Complete the remainder of the steps to e-file until you have uploaded all documents you plan to e-file. See the How to E-File guide for help with e-filing. Note: Your forms may have a Certificate of Service attached. If they do not, you must include a Certificate of Service when serving a party. For more information about Certificates of Service, call the court or a <u>Maryland Court Help Center</u> (410-260-1392).

| Filings                                                                  | Need Help?          | -              |
|--------------------------------------------------------------------------|---------------------|----------------|
| Enter the details for this filing Filing Type ? EFile Filing Description | Filing Code         |                |
|                                                                          |                     |                |
| Client Reference Number 😮                                                | Comments to Court 🕢 |                |
| Courtesy Copies                                                          | θ                   |                |
|                                                                          | Und                 | o Save Changes |

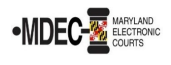

4. Once you finish adding all additional forms and evidence **and** click **Save Changes**, the **Service Contacts** menu appears. Use this menu to choose who will receive electronic service.

| Service Co                  | ntacts                                       | Need Help? |   |
|-----------------------------|----------------------------------------------|------------|---|
| Please sele                 | ct at least one service contact for service. |            |   |
| Serve                       | Name                                         | Email      |   |
| Party: \                    | WILLIAM NOBLE - Defendant                    | Actions *  | * |
| Party:                      | AMES WILLIAM - Plaintiff                     | Actions 🔻  |   |
| <ul> <li>Other S</li> </ul> | ervice Contacts                              | Actions 🔻  | Ļ |

5. Click the arrow next to the party you wish to serve.

6. The dropdown menu may have a service contact connected to the party.

| Serve | Name                        | Email |           |
|-------|-----------------------------|-------|-----------|
| Party | : WILLIAM NOBLE - Defenda   | ant   | Actions 🔻 |
|       | William Noble               |       | Actions 👻 |
| Party | : JAMES WILLIAM - Plaintiff |       | Actions - |
| Othe  | r Service Contacts          |       | Actions - |

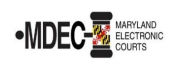

7. If the dropdown menu indicates there are **No service contacts for this party**, serve the party directly by selecting from the Action menu beside their name. You must select a service contact who is the party themselves or their lawyer to receive service. If an attorney represents the individual, select the name of the attorney for service.

| Service                   | Contacts                                | Need Help?                         | -           |
|---------------------------|-----------------------------------------|------------------------------------|-------------|
| Please                    | select at least one service contact for | service.                           |             |
| Serve                     | Name                                    | Email                              |             |
|                           | y: WILLIAM NOBLE - Defenda              | nt                                 | Actions 🔻 📩 |
|                           |                                         | No service contacts for this party |             |
| Part                      | y: JAMES WILLIAM - Plaintiff            |                                    | Actions 🔻   |
| <ul> <li>Other</li> </ul> | r Service Contacts                      |                                    | Actions 👻   |
|                           |                                         |                                    |             |

8. Click Actions. In the dropdown menu, click Add from Public List.

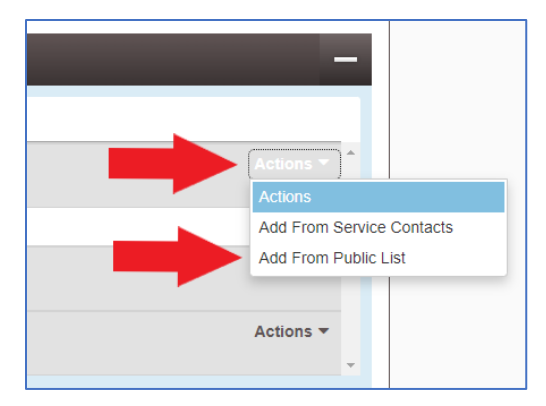

9. Search for the name of the party by **First Name**, **Last Name**, **Email**, or **Firm Name**. **Note**: If you cannot find the party on the Public List, you must serve that party in hardcopy form.

| Add Service Contact from | n Public List |       |           | ×                |
|--------------------------|---------------|-------|-----------|------------------|
| First Name               | Last Name     | Email | Firm Name | Q <b>x</b>       |
| Name                     | Email         |       | Firm      |                  |
|                          |               |       |           | 1 - 0 of 0 items |
|                          |               |       |           | Close Save       |

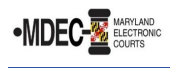

10. Check the box next to the name of the party or their lawyer.

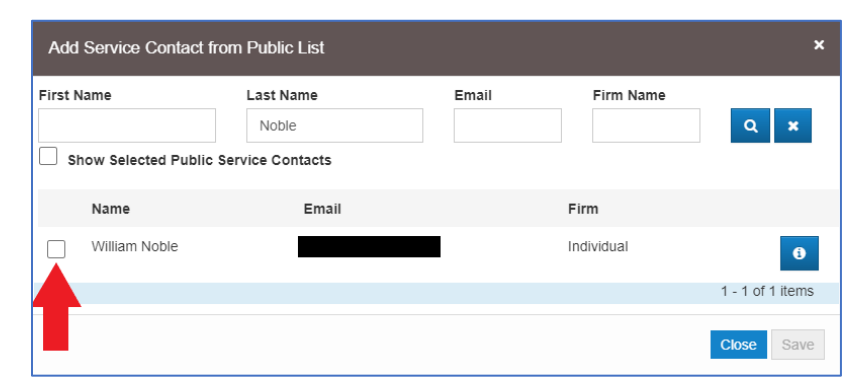

## 11. Click Save.

| Add     | I Service Contact f         | rom Public List                        |       |            | ×                |
|---------|-----------------------------|----------------------------------------|-------|------------|------------------|
| First M | Name<br>how Selected Public | Last Name<br>Noble<br>Service Contacts | Email | Firm Name  | Q X              |
|         | Name                        | Email                                  |       | Firm       |                  |
|         | William Noble               |                                        |       | Individual | •                |
|         |                             |                                        |       |            | 1 - 1 of 1 items |
|         |                             |                                        |       |            | Save             |

## 12. Click on the name of the Service Contact.

| Service (                 | Contacts                    |       | -           |
|---------------------------|-----------------------------|-------|-------------|
| Serve                     | Name                        | Email |             |
| <ul> <li>Party</li> </ul> | : WILLIAM NOBLE - Defendant |       | Actions 👻 🍐 |
|                           | William Noble               |       | Actions 💌   |
| Party                     | : JAM VILLIAM - Plaintiff   |       | Actions 👻   |
| <ul> <li>Other</li> </ul> | Service contacts            |       | Actions 👻   |

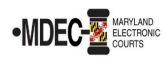

13. The new section allows you to verify the information of the Service Contact. If you make any changes, click **Save Changes**.

| Service Contact Details for                                                                                                    | or the Party:                 | Christian | n Noble - Plaintiff    |      |          |                                   |
|----------------------------------------------------------------------------------------------------|-------------------------------|-----------|------------------------|------|----------|-----------------------------------|
| First Name                                                                                                    |                               | Middle N  | Name                   |      | Last Nam | ie                                |
| William                                                                                                    |                               |           |                        |      | Noble    |                                   |
| Firm Name                                                                                                    |                               | Email     |                        |      |          | Administrative Copy               |
|                                                                                                    |                               |           |                        |      |          |                                   |
| Country                                                                                                    |                               | Make Th   | is Contact Public      |      |          | Save Contact for Service Contacts |
| United States of America                                                                                                    | -                             |           |                        | 0    |          |                                   |
| Address Line 1                                                                                                    |                               | Address   | Line 2                 |      |          | City                              |
| 187 Harry S. Truman Parkwa                                                                                                    | y                             | Limit yo  | our entry to 64 charac | ters |          | Annapolis                         |
| State                                                                                                    |                               |           |                        |      |          |                                   |
| Maryland                                                                                                    | -                             |           |                        |      |          |                                   |
| Zip Code                                                                                                    |                               | Phone N   | lumber                 |      |          |                                   |
| 21401                                                                                                    |                               |           |                        |      |          |                                   |
|                                                                                                    |                               |           |                        |      |          |                                   |
| Created By           Firm Name:         Individual           Phone:         4102603447           Address:         187 Harry S.           Annapolis, Ma | Truman Parkw<br>aryland 21401 | ау        |                        |      |          |                                   |
|                                                                                                    |                               |           |                        |      |          | Undo Save Change                  |

14. Complete the remainder of the steps to electronically serve. See the **How to E-File** guide for help.

| Fees | Need Help?                                            | C _                                      |
|------|-------------------------------------------------------|------------------------------------------|
|      | ← Certificate of Service<br>Description<br>Filing Fee | Amount<br>\$0.00<br>Filing Total: \$0.00 |
|      | Total Filing Fee Payment Account 😮                    | \$0.00<br>2 Envelope Total: \$0.00       |
|      | Credit Card                                           | <b>*</b>                                 |
|      | Party Responsible for Fees 📀                          |                                          |
|      | Click to select Party Responsible fr                  | or Fees                                  |
|      |                                                       | Undo Save Changes                        |